## Gestion Administrative Comment annuler une orientation déjà faite en gestion nouvelle année ?

En Gestion Administrative > Gestion Nouvelle Année > onglet Orientations

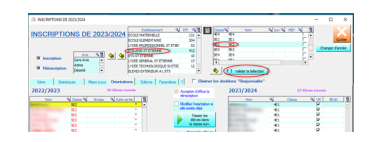

Choisir Etablissement puis Choisir Classe et Valider la sélection

Cliquer sur l'élève déjà orienté (ligne en rouge)

Cliquer sur « Attribuer une date de sortie aux élèves »

Message : une orientation existe

Cliquer sur « Mettre la date de sortie » et « supprimer l'orientation » (la ligne de l'élève devient noir)

Cliquer sur Supprimer la date de sortie des élèves

## **Gestion Administrative**

| X INSCRIPTIONS DE 20 | 23/2024                |                                                                              |                                                                                                    |                                                                                  |                                         |                                                                                                    |            | -            |                       | ×          |
|----------------------|------------------------|------------------------------------------------------------------------------|----------------------------------------------------------------------------------------------------|----------------------------------------------------------------------------------|-----------------------------------------|----------------------------------------------------------------------------------------------------|------------|--------------|-----------------------|------------|
| INSCRIPTION          | Avis Q 2023            | /2024<br>ECOLE<br>LYCEE F<br>COLEG<br>STS ST<br>LYCEE G<br>LYCEE T<br>ELEVES | Etablissement<br>MATERNELLE<br>ELEMENTAIRE<br>ROFESSIONNEL ST ETIL<br>ST ETIENNE<br>ETIENNE<br>EDIENNE<br>EDIENNE<br>EDIENNE<br>ETIENNE<br>ETIENNE<br>ETIENNE<br>ETIENNE<br>ETIENNE<br>ETIENNE<br>ETIENNE<br>ETIENNE<br>ETIENNE<br>ETIENNE | 2 (ff. 2, 1)<br>131 ▲<br>304<br>8 52<br>411<br>10<br>17<br>8 12<br>▼<br>15   □ B | Casser<br>GS1<br>MS1<br>MS2<br>PS1<br>T | Nom OS1   GS1 GS2   MS1 MS2   PS1    Or Valder la Sélection Valder la Sélection                                                                                                    | a swa me a |              | Quit<br>hanger d'anne | ter<br>ée  |
| 2022/2023            | ,                      | 26 Elèves trouvés                                                            |                                                                                                    | Accepter d'affi                                                                  | ce la                                   | 2023/2024                                                                                                    | 2          | Elèves trouv | és -                  |            |
|                      |                        |                                                                              | 181                                                                                                    | réinscription                                                                    |                                         |                                                                                                    |            |              |                       |            |
| Non                  | Classe 🔍 Niveau        | Cate sortie                                                                  |                                                                                                    | Modifier Posters                                                                 | lation al                               | Nom                                                                                                    | Q Classe   | N OK         | BE 1D                 | 비미         |
|                      | IS1 MOTEVAL SEC        |                                                                              |                                                                                                    | ele existe délà                                                                  |                                         |                                                                                                    | 651        |              | MOTEVALE SE           |            |
|                      | ADI MOTENNE SEL        |                                                                              |                                                                                                    |                                                                                  | the l                                   |                                                                                                    | 001        |              | COMPANYE SE           |            |
|                      | KI MOVENNE SEL         |                                                                              |                                                                                                    | Passer<br>elitures                                                               | dans                                    |                                                                                                    | 051        | 5            | MOVEMENT OF           | <b>i</b> 1 |
|                      | ISI MOYENNE GEV        |                                                                              |                                                                                                    | la classe                                                                        | sulv.                                   | and the second second se | 001        | , D          | CO AND LEVEL DE       |            |
|                      | ACT MOVEMENT OF        | -                                                                            |                                                                                                    |                                                                                  |                                         | and the second second se | 051        | 12           | MOVEMENT OF           | i .        |
|                      | MOVENUE SEC            | -                                                                            |                                                                                                    | Passer les                                                                       | eeves                                   |                                                                                                    | 051        | 1            | COLUMN F SEC          |            |
|                      | 451 MOVENUE SEC        | -TR •                                                                        |                                                                                                    | la classe in                                                                     | es cans                                 |                                                                                                    | 651        | 2            | MOVENUE SE            | i - 1      |
|                      | 451 MOYENNE SEC        | CTR                                                                          | -                                                                                                    |                                                                                  |                                         |                                                                                                    | 651        | 2            | GRANDE SEC            |            |
|                      | 451 MOYENNE SEC        | CT31 *                                                                       | Classe                                                                                                    |                                                                                  | <u> </u>                                |                                                                                                    | 651        | 2            | MOYENNE SE            |            |
|                      | MOYENNE SEC            | TR -                                                                         |                                                                                                    |                                                                                  | -1-                                     | and the second second se | 651        | 2            | MOYENNE SE            |            |
|                      | 451 MOYENNE SEC        | - ITR                                                                        |                                                                                                    |                                                                                  |                                         | and the second second se | 651        | R            | MOYENNE SE            |            |
|                      | MOYENNE SEC            | CTI: 16/12/2022                                                              |                                                                                                    |                                                                                  |                                         | and the second second                                                                                                    | 651        | R            | GRANDE SEC            |            |
|                      | 451 MOYENNE SEC        | TR -                                                                         | · ·                                                                                                    | C consistent la                                                                  | data                                    | and the second second se | 651        | V            | MOYENNE SE            |            |
|                      | MOYENNE SEC            | TR .                                                                         |                                                                                                    | a de                                                                             | uate )                                  | and the second second se | 651        | R            | GRANDE SEC            |            |
|                      | 451 MOYENNE SEC        | - 117                                                                        |                                                                                                    | sortie des él                                                                    | lèves                                   |                                                                                                    | 651        | R            | MOVEMENT SE           |            |
|                      | 451 MOYENNE SEC        | -                                                                            |                                                                                                    | Allehouse                                                                        | date b                                  | and the second second                                                                                                    | 651        | 2            | GRANDE SEC            |            |
|                      | MOYENNE SEC            | -                                                                            | (                                                                                                    | A de                                                                             | 1 CB CB                                 | and the second second se | 651        | V            | GRANDE SEC            |            |
|                      | 451 MOYTNME SEC        | · 107                                                                        |                                                                                                    | sortie aux él                                                                    | lèves 1                                 |                                                                                                    | 651        | R            | GRANDE SEC            |            |
|                      | 451 MOYENNE SEC        | -                                                                            |                                                                                                    | -                                                                                |                                         |                                                                                                    | 651        | V            | MOYENNE SE            |            |
|                      | IS1 MOVENUE SEC        | -                                                                            | Dat                                                                                                    | e de sorbe                                                                       | 10002023                                |                                                                                                    | 051        | 2            | MOVENUE SE            |            |
|                      | IS1 MOVENUE SEC        | - TR                                                                         | Motif de sortie                                                                                                    |                                                                                  |                                         | -                                                                                                    | 651        | 1            | MOVENUE SE            |            |
|                      | 451 MOYENNE SEC        | - TR                                                                         |                                                                                                    |                                                                                  |                                         |                                                                                                    | 651        | 2            | MOVENUE SE            |            |
|                      | US1 MOVEMENTS          | -                                                                            |                                                                                                    |                                                                                  |                                         | and the second                                                                                                    | 051        | 12           | CRANCE SEC            |            |
|                      | MOVENNE SEC            | -                                                                            | -                                                                                                    |                                                                                  |                                         |                                                                                                    | 0.01       | 14           | over set              | ·          |
| 🔹 Tous               | Les lens<br>Classe/MEF |                                                                              |                                                                                                    |                                                                                  |                                         |                                                                                                    |            |              |                       | ×          |

Référence ID de l'article : #1223 Auteur : Aurélie RABEAU Dernière mise à jour : 2023-07-06 15:21